### 宮崎県子育て支援員研修 申込内容の確認および変更、キャンセル方法について

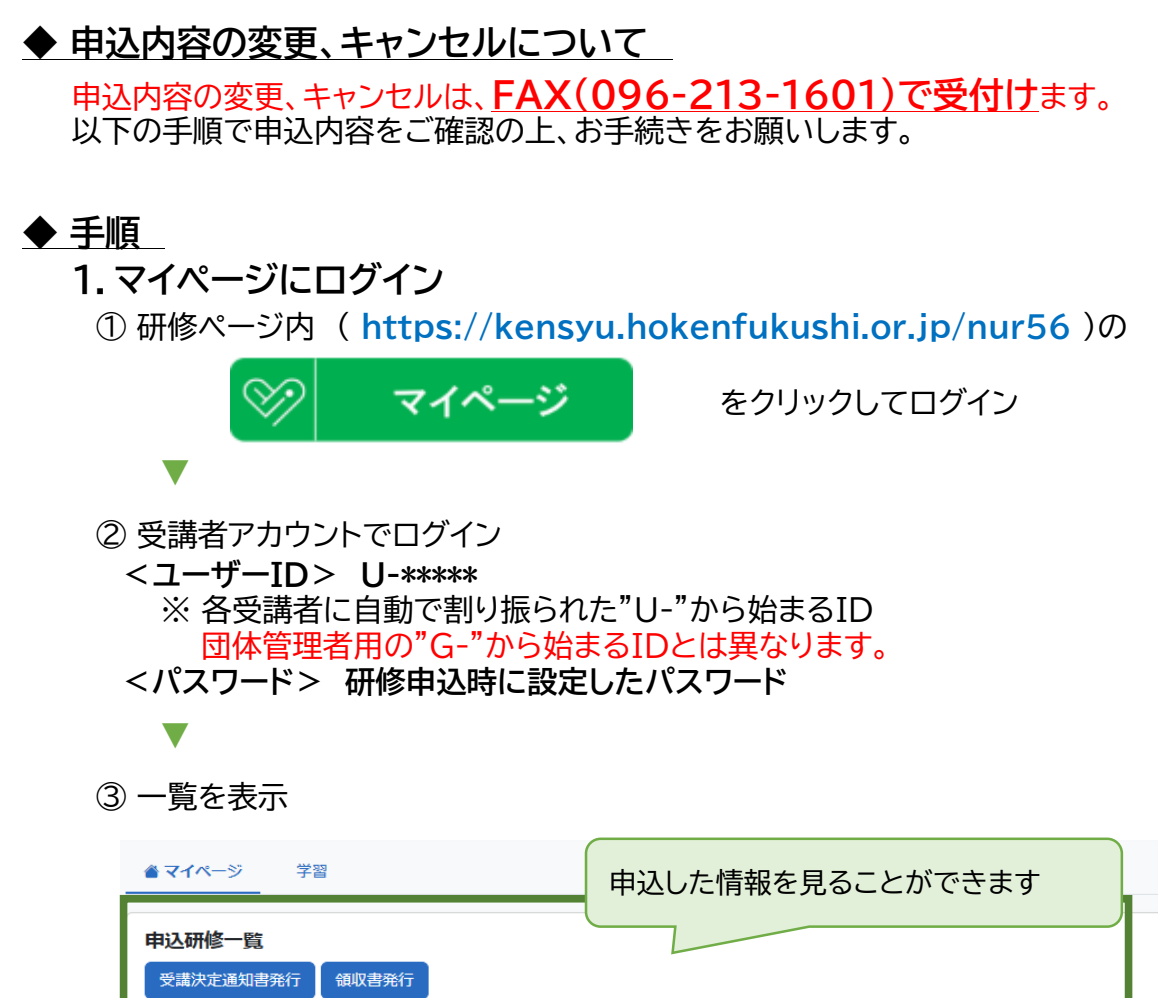

| <b>中达切</b> | <b>修一覧</b><br>定通知書発行 | 領収書発行 |                                 |                                       |                          |                          |
|------------|----------------------|-------|---------------------------------|---------------------------------------|--------------------------|--------------------------|
| •          | 申込<br>ステータス          | 申込日時  | 開講期間                            | 研修・コース名                               | 從事証明書                    | 入金<br>ス <sup>=</sup> —タス |
|            | 未選択                  |       | 2025/08/18(月)~<br>2025/10/17(金) | <u> 令和7年度宮崎県子育て支援員研修 前</u><br>期       | <u>ダウンロード&amp;アップロード</u> |                          |
|            | 未選択                  |       | 2025/08/02(土)~<br>2025/08/02(十) | <u> 今和7年度宮崎県子育て支援員研修 操</u><br>作説明会 午後 | <u>ダウンロード&amp;アップロード</u> |                          |

## 2. 申込内容の表示・印刷

① 申込情報の表示

| 申込研修一覧<br>受講法定通知言 | 元17  | ←使用しない                          | ※操作説明会な<br>通り申込み情<br>いずれか1つ            | を選択された方は<br>青報は2段になりま<br>の研修名をクリッ | 表記の<br>ます。<br>ック |
|-------------------|------|---------------------------------|----------------------------------------|-----------------------------------|------------------|
| 申込<br>ローズ<br>レーズ  | 申込日時 | 開講期間                            | 研修・コース名                                | 從事証明書                             | 入台<br>ステー アス     |
| □ 未選択             | t    | 2025/08/18(月)~<br>2025/10/17(金) | <u> 会和7年度宮崎県子育て支援員研修 前</u><br><u>期</u> | <u>ヺウンロード&amp;アップロード</u>          |                  |
| □ 未選択             | 5    | 2025/08/02(土)~                  | 令和7年度宮崎県子育て支援員研修 操                     | <u>ダウンロード&amp;アップロード</u>          |                  |

#### ②申込情報を印刷する

※ 勤務先等が分かるよう全ページ印刷

## 3-1. 申込内容の<u>変更</u>

手書きで修正

例:)eラーニング操作説明会: "午前" → "参加しない" に内容を変更する場合

| <b>1</b><br>受講コース情報              | <b>2</b><br>受講者情報 | 3 申込情報入力   | 4<br>連絡先・支払方法等 | 5 申込内容確認     | <b>6</b><br>申込完了 |
|----------------------------------|-------------------|------------|----------------|--------------|------------------|
|                                  | 登録情報変更            |            |                | ※印刷          | リイメージ            |
| 受講コース情報                          |                   |            |                | <b>壬聿</b> キ7 | 彩色記              |
| eラーニング操作説明会<br>1 <del>. 午前</del> | 操作説明会             | 操作説明会参加しない |                | Facture      |                  |
| 日程選択<br>1.前期日程                   |                   |            |                |              |                  |

# 3-2.申込を<u>キャンセル</u>

① キャンセルの旨を手書き(理由を添えてください)

| 受講コース情報                 | ※印刷イメージ      |
|-------------------------|--------------|
| eラーニング操作説明会<br>1. 午前    |              |
| 日程選択<br>1.前期日程          | 手書きで追記       |
| 受講者情報                   | 例:日程調整が困難な為、 |
| <sub>氏名</sub><br>財団 ざい子 | 全研修 キャンセル    |
| 生年月日<br>2025/〇〇/〇〇      |              |
|                         |              |

4. FAXにて送付 ① 以下の番号にFAX 保健福祉振興財団 熊本支部 096-213-1601